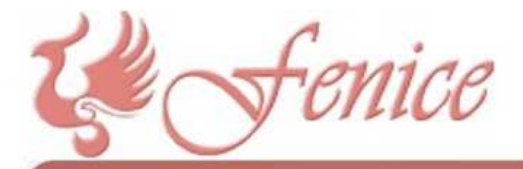

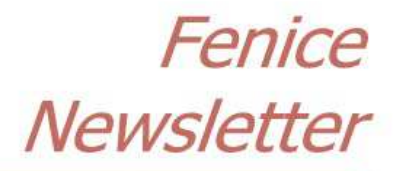

#4 - Giugno 2015

Spett.le Cliente,

ecco il quarto numero di questo notiziario.

Il programma Fenice è stato pesantemente aggiornato, con il perfezionamento di funzionalità esistenti e con l'introduzione di funzionalità completamente nuove: vi invitiamo caldamente a scaricare l'ultima versione del programma ed a contattarci per ulteriori novità.

Questo notiziario verrà spedito automaticamente a tutti i Clienti di Fenice. Se qualcuno desidera NON riceverlo deve semplicemente comunicare la propria volontà di rinuncia a SEI - Servizi Informatici.

## Le Preferenze di Fenice: la pagina Varie

| Preferenze                                                                             |                                         |
|----------------------------------------------------------------------------------------|-----------------------------------------|
|                                                                                        |                                         |
|                                                                                        |                                         |
| Prima nota Magazzino Varie Personali Servizio Inoltr                                   | o Documenti                             |
|                                                                                        |                                         |
| Logo #1                                                                                |                                         |
| Logo #2                                                                                |                                         |
| Logo # 3                                                                               |                                         |
|                                                                                        |                                         |
| Parametri (ATTENZIONE: da selezionare su ognuno dei PC della rete)                     |                                         |
| Allarme scadenze 📃 Le scadenze appaiono con un preavviso di 🛛 7 giorni                 |                                         |
| Controllo Fuori Scorta 🧾 (Attenzione: il controllo potrebbe richiedere un certo tempo) |                                         |
| Musica di avvio 📃                                                                      |                                         |
| Apri roport utilizzondo l'aditar interna di Ecnica                                     | Secrice magazzine automatics in fattura |
|                                                                                        | Prima nota automatica in fattura        |
| Considera solo l'esercizio corrente                                                    | Scadenziario automatico in fattura      |
| Visione documenti per tipo e data                                                      | Blocco icone del desktop di Fenice      |
|                                                                                        | Il documento sospeso prende la 🔲        |
|                                                                                        | numerazione del defunto                 |
|                                                                                        |                                         |
|                                                                                        |                                         |
|                                                                                        |                                         |

Questa pagina ha subito diverse modifiche nel tempo: se la Vostra pagina presenta un aspetto diverso è necessario che procediate ad un aggiornamento.

Le prime tre informazioni riguardano le tre possibili immagini relative al Vostro logo aziendale. E' possibile specificare immagini diverse (per forma o dimensione o colore o quel che è) per poterle poi utilizzare su visualizzazioni o stampe.

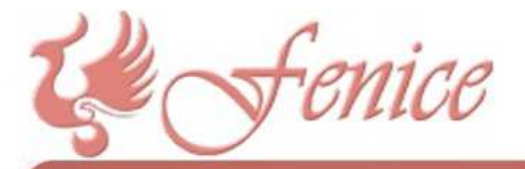

## Fenice Newsletter

## #4 - Giugno 2015

Il riquadro seguente contiene tutta una serie di parametri molto importanti per adattare Fenice alle esigenze del Cliente.

Allarme scadenze: tramite questo parametro si comunica a Fenice la volontà di voler (o non voler) essere avvertiti dell'approssimarsi di una scadenza, con il numero di giorni di anticipo definito nella casella a destra. Se si definisce, ad sempio, un anticipo pari a 7 giorni, Fenice evidenzierà la presenza di scadenze a 7 giorni dalla data della scadenza stessa, e continuerà ad avvisare indefinitamente finché tale scadenza non venga modificata o chiusa.

**Controllo fuori scorta**: se il Cliente gestisce il magazzino può decidere di associare una scorta minima ad alcuni articoli, in modo che Fenice possa controllare se tale scorta minima è superiore alla giacenza dei prodotti, avvisando poi il Cliente. L'elenco dei prodotti fuori scorta è ottenibile tramite un tabulato.

Musica di avvio: consente di riprodurre (o non riprodurre) la musichetta di avvio di Fenice.

Apri report utilizzando l'editor interno di Fenice: qualora il Cliente non abbia installato Microsoft Word (o altri programmi di trattamento testi in grado di gestire il formato .rtf) sul proprio pc è possibile selezionare questa opzione per la visualizzazione dell'anteprima delle stampe. L'utilizzo di un trattamento testi esterno (come Microsoft Word o altro) è vivamente consigliato.

**Corregge progressivo servizio in cancellazione**: i servizi funebri vengono numerati sequenzialmente al momento della loro creazione. Tale numerazione non ha alcuno scopo se non quello di distinguere i servizi uno dall'altro e la sua corretta e completa sequenzialità non è assolutamente necessaria. Ma se si vuole che la numerazione progressiva dei servizi non abbia buchi né salti è possibile attivare questa opzione. Così facendo Fenice manterrà sequenziale la numerazione dei servizi sia durante l'inserimento di un servizio sia durante la sua cancellazione.

**Considera solo l'esercizio corrente**: se questa opzione è spuntata Fenice visualizzerà soltanto i servizi dell'anno (esercizio) selezionato, ignorando gli altri; se non è spuntata sarà possibile avere visione di tutti i servizi funebri presenti, a prescindere dal loro anno di appartenenza.

Visione documenti per tipo e data: questa opzione controlla l'ordine di visione dei documenti.

Scarico magazzino automatico in fattura, Prima nota automatica in fattura, Scadenziario automatico in fattura: queste tre opzioni comandano la gestione automatica della movimentazione di magazzino, della prima nota e dello scadenziario dalla fatturazione alla conferma della fattura stessa.

**Blocco icone del desktop di Fenice**: se spuntata questa opzione impedisce lo spostamento delle icone sul desktop di Fenice.

Il documento sospeso prende la numerazione del defunto: nella gestione dei documenti di vendita di Fenice è prevista anche la redazione di un documento sospeso, ovvero una nota spese riassuntiva a carattere non fiscale. Come tale, la numerazione di questa nota spese non è soggetta ai vincoli cui è soggetto un documento fiscale. Può essere comodo gestionalmente che il numero assegnato al documento sospeso coincida con il numero del servizio funebre cui si riferisce, e questo è ciò che si ottiene spuntando questo parametro.

E' importante controllare questa pagina dopo ogni aggiornamento di Fenice, per poter sempre meglio adattare il funzionamento del programma alle proprie esigenze.

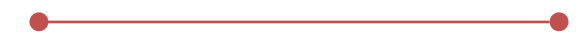